## FASmail: Booking a Room or Equipment Resource in Outlook 2010

There are two ways in which a resource can be booked in FASmail:

- 1) Sending a meeting request via the Scheduling Assistant in Outlook or Outlook Web App
- 2) Booking directly on the Resource calendar (available to identified Resource Admins only)

## Method One: Sending a Meeting Request via the Scheduling Assistant in Outlook

1. Create a new meeting request.

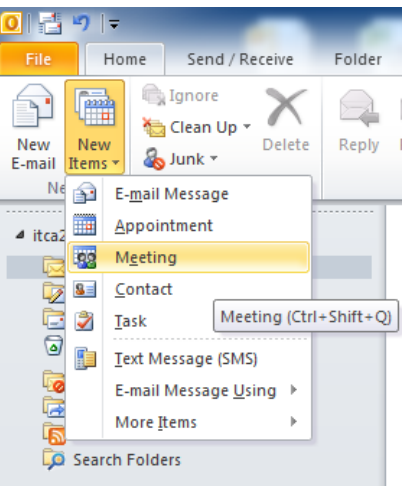

2. Go to the Scheduling Assistant function in the meeting request

| 🔳 🔒 🤊 U 🔺 🦻                                                                                                    | -   <del>-</del>               | Untitled                     | - Meeting                                        |                  |
|----------------------------------------------------------------------------------------------------|--------------------------------|------------------------------|--------------------------------------------------|------------------|
| File Meeting                                                                                                    | Insert Format Text             | Review                       |                                                  |                  |
| Delete Calendar<br>Delete Calendar<br>Calendar<br>Consort<br>Consort<br>Calendar<br>Consort<br>Calendar<br>Calendar<br>Calen | Appointment Scheduling<br>Show | Cancel<br>Invitation         | Busy                                             | Recurre          |
| Send Q                                                                                                    | 100% - 12:00 1:0               | 0 2:00                       | 3:00 4:00                                        | Wednesda<br>8:00 |
| All Attendees                                                                                                    | dd a name                      |                              |                                                  |                  |
| Add Attendees O                                                                                                    | Start time:<br>End time:       | Tue 2/7/2012<br>Tue 2/7/2012 | <ul> <li>✓ 2:00 PM</li> <li>✓ 3:00 PM</li> </ul> | •                |
| 📕 Busy 📈 Tentative                                                                                                    | • 📕 Out of Office 🛛 N          | lo Information               | Outside of work                                  | ting hours       |

| HEASteh Jahaw (Citel - 5) |                  |                  |                           |         |                      |           |             |            |        |                       |              |
|---------------------------|------------------|------------------|---------------------------|---------|----------------------|-----------|-------------|------------|--------|-----------------------|--------------|
|                           | 904 🕈            | -   <del>-</del> |                           |         | U                    | ntitled   | - Mee       | ting       |        |                       |              |
| File                      | Meeting          | Insert           | Format Text               | t       | Review               |           |             |            |        |                       |              |
| X                         | Calendar         | -22222           |                           |         | 22222                |           | <b>9</b> 00 | Busy       | Ŧ      | 🕂 Recurre             | nce          |
| Delete                    | N OneNote        | Appointme        | nt Schedulin<br>Assistant | ig<br>t | Cancel<br>Invitation | ×∕<br>4⊒- | ¥           | L5 minutes | Ŧ      | 🔮 Time Zo<br>🌠 Room F | nes<br>inder |
|                           | Actions          | S                | how                       |         | Attend               | ees       |             | 0          | ptions |                       | 5            |
|                           | and              | 100%             |                           |         |                      |           |             |            |        | Wednesda              | Roon         |
|                           | , a              | 100%             | 12:00 1                   | :00     | 2:0                  | 0         | 3:00        | 4:00       | )      | 8:00                  |              |
| ⊠₁                        | All Attendees    |                  |                           |         |                      |           |             |            |        |                       | Su           |
|                           | CA, UBC IT       |                  |                           |         |                      |           |             |            |        |                       | 29           |
|                           | Click here to ac | ld a name        |                           |         |                      |           |             |            |        |                       | 5            |
|                           |                  |                  |                           |         |                      |           |             |            |        |                       | 12           |
|                           |                  |                  |                           |         |                      |           |             |            |        |                       | 19           |
|                           |                  |                  |                           |         |                      |           | -           |            |        |                       | 4            |
|                           |                  | :                | 4                         |         |                      |           |             |            |        |                       |              |
| Add                       | Attendees 0      | ptions 🔹         | Start time:               | Τι      | ue 2/7/201           | 2         | -           | 2:00 PM    | •      | ]                     | Cho          |
| Ad                        | d Rooms          |                  | End time:                 | Т       | ue 2/7/201           | 2         | -           | 3:00 PM    | •      |                       | Nor          |

3. In the Scheduling Assistant, click on Add Attendees.

4. Select the resource name in the Global Address List. Click on the **Resources** button. Click **OK**.

| 🔟 🚽 🔊 ೮ 수 🕆 ।∓                                                                                                    | Untitled - Meeting                                                                                                    |                                                                    |
|----------------------------------------------------------------------------------------------------|----------------------------------------------------------------------------------------------------|--------------------------------------------------------------------|
| File Meeting Insert For                                                                                                    | mat Text Review                                                                                                    | ۵ 🕜                                                                |
| Calendar                                                                                                    | Busy CRecurrence                                                                                                    | Zoom                                                               |
| Select Attendees and Resou                                                                                                    | irces: Global Address List                                                                                                    |                                                                    |
| Search:  Name only                                                                                                    | More columns Address Book                                                                                                    | Zoom                                                               |
| Send ubcit r-rm testing 1                                                                                                    | Go Global Address List - itca2@mail.ubc.ca - Adva                                                                                                    | anced Find                                                         |
| Name                                                                                                    | Title Business Pho                                                                                                    | ne Lo r Sa                                                         |
| ✓ CA       ✓ UBC IT R-RM Testing F/         ✓ Ø UBG       Ø UBC IT Security Analysis         © IT Si Security Analysis       © UBC IT Shipping and Re         © UBC IT Si Backup Support       © UBC IT SI Backup Support         © UBC IT SI Backup Support       © UBC IT SI Support         © UBC IT SI Support       © UBC IT SI Support         © UBC IT SUpport       © UBC IT Support, Rise         © UBC IT Systems Request          ✓ Connect       Optional ->         Optional ->       UBC IT SI         ✓ Accept       3         ? Tentatt       ✓         × Declined (0)       Not responded (2) | ASmail 2.<br>In a tor (UBC IT) 2-3652<br>it (UBC IT) 2-3652<br>ceiving<br>ort<br>s Prod Support<br>sts<br>III<br>R-RM Testing FASmail<br>4 OK<br>for da<br>past.<br>IC IT UBC IT R-RM Testing FA | A<br>A<br>A<br>A<br>A<br>A<br>A<br>A<br>A<br>A<br>A<br>A<br>A<br>A |
|                                                                                                    |                                                                                                    | -                                                                  |

| 🛄 🛃 🤊 U 🔺 🧇                                                                                                    | ₹                |                                      | Untitled             | - Meeting                    |                                                                                                   |  |  |
|----------------------------------------------------------------------------------------------------|------------------|--------------------------------------|----------------------|------------------------------|---------------------------------------------------------------------------------------------------|--|--|
| File Meeting                                                                                                    | Insert           | Format Text                          | Review               |                              |                                                                                                   |  |  |
| Calendar<br>Celete Calendar<br>Constant →<br>Constant →<br>Calendar<br>Calendar<br>Calendar<br>Calendar<br>Calendar | Appointmer<br>St | Scheduling<br>Assistant              | Cancel<br>Invitation | ✓ Busy<br>↓ 15 minutes<br>Op | Cecurrer     Cecurrer     Securrer     Securrer     Securrer     Securrer     Time Zor     Com Fi |  |  |
| ⊑ <u>S</u> end Q                                                                                                    | 100% -           | , <b>February 08,</b> 2<br>9:00 10:0 | 2012<br>00 11:00     | 12:00 1:00                   | 2:00                                                                                              |  |  |
| All Attendees  CA, UBC IT  UBC IT R-RM Tere                                                                         | sting FASmail    |                                      |                      |                              |                                                                                                   |  |  |
| Click here to ac                                                                                                    | ld a name        |                                      |                      |                              |                                                                                                   |  |  |
|                                                                                                    |                  | •                                    |                      |                              |                                                                                                   |  |  |
| A <u>d</u> d Attendees O                                                                                            | ptions 🔹         | Sta <u>r</u> t time:                 | Wed 2/8/2012         | - 12:00 PM                   | •                                                                                                 |  |  |
| Add Roo <u>m</u> s                                                                                                  |                  | End time:                            | Wed 2/8/2012         | ▼ 1:00 PM                    | <b>•</b>                                                                                          |  |  |
| Busy 🖉 Tentative 📕 Out of Office 🛛 No Information 📄 Outside of working hours                                        |                  |                                      |                      |                              |                                                                                                   |  |  |

5. In the Scheduling Assistant, identify a timeslot that is available for booking.

- 6. When a free timeslot has been selected, click on **Send** to complete the booking of the resource.
- 7. A confirmation email will be sent to your Inbox indicating whether or not the resource was booked successfully.

**NOTE:** If using Outlook 2007, instead of a confirmation email, a pop-up window will immediately appear indicating whether or not the resource was booked successfully.

## Method Two: Booking Directly on the Resource Calendar (available to Resource Administrators only)

*(RESOURCE ADMINISTRATORS ONLY):* The resource calendar can be opened as a second calendar. Events can be edited directly on the calendar.

1. In Outlook, click on Calendar.

| <mark>0 ¦⊒</mark> ")  ∓             | Inbox - itca2@mail.ubc.ca - Microsoft Outlook | - D ×                                          |
|-------------------------------------|-----------------------------------------------|------------------------------------------------|
| File Home Send / Receive Folde      | View                                          | ♡ (?                                           |
| Favorites                           | Search Inbox (Ctrl+E)                         | × .                                            |
| Sent Items                          | Arrange By: Date Newest on top                |                                                |
| Deleted Items                       | There are no items to show in this view.      | Nout                                           |
| ◢ itca2@mail.ubc.ca                 |                                               | COm.                                           |
| 🔁 Inbox                             |                                               | ng                                             |
| 🔯 Drafts                            |                                               | po                                             |
| Sent Items                          |                                               |                                                |
| Deleted items                       |                                               | ents                                           |
| Junk E-Mail                         |                                               |                                                |
| RSS Feeds                           |                                               | Y                                              |
| Search Folders                      |                                               | 10                                             |
|                                     |                                               | day                                            |
|                                     |                                               | 0 1a                                           |
|                                     |                                               | sks                                            |
|                                     |                                               |                                                |
|                                     |                                               |                                                |
|                                     |                                               |                                                |
|                                     |                                               |                                                |
|                                     |                                               |                                                |
|                                     |                                               |                                                |
|                                     |                                               |                                                |
|                                     |                                               |                                                |
|                                     |                                               |                                                |
|                                     |                                               |                                                |
|                                     |                                               |                                                |
|                                     |                                               |                                                |
|                                     |                                               |                                                |
| - 🗵 📹 🐷 📽 📰 🛃                       | <b>v</b>                                      |                                                |
| Items: 0 😝 Remind Calendar (Ctrl+2) | 🛞 Online with Microsoft Exchange              | □ □ 100% ○ · · · · · · · · · · · · · · · · · · |

2. In the Calendar, click on Open Calendar, and select "From Address Book...".

| 0 🗄 🔊 📼                                                      | Calendar - itca2@mail.ubc.ca - Microsoft Outlook |                             |                                 |                                  |                                          |  |
|--------------------------------------------------------------|--------------------------------------------------|-----------------------------|---------------------------------|----------------------------------|------------------------------------------|--|
| File Home Send / Receive Folder                              | View                                             |                             |                                 |                                  |                                          |  |
| 🎬 🌉 🖷 🥇 📑                                                    |                                                  |                             |                                 |                                  | <b>i</b>                                 |  |
| New New New Today Next 7<br>Appointment Meeting Items • Days | Day Work W<br>Week                               | Veek Month Schedule<br>View | Open Calendar Calendar Calendar | E-mail Share<br>alendar Calendar | Publish Calendar<br>Online * Permissions |  |
| New Go To 🕞                                                  | Arra                                             | ange 🖓                      | 📸 From <u>A</u> ddress Boo      | k Sh                             | lare                                     |  |
| 19 20 21 22 23 24 25                                         |                                                  |                             | From <u>R</u> oom List          |                                  |                                          |  |
| <b>26 27 28 29</b> 1 2 3<br>4 5 6 7 8 9 10                   | 8 am                                             |                             | From Internet                   |                                  |                                          |  |
|                                                              |                                                  |                             | Create New <u>B</u> lank        | Calendar                         |                                          |  |
| My Calendars                                                 | 9 00                                             |                             | Dpen Shared Cale                | ndar                             |                                          |  |
| Calendar                                                     |                                                  | l                           |                                 |                                  |                                          |  |
| Rooms                                                        | 10.00                                            |                             |                                 |                                  |                                          |  |

3. Select the Resource mailbox from the Global Address List. Click on the Calendar button, and click on OK.

| 0 🗄 🔊 🗸                                                                                                | Calendar - itca2@mail.ubc.ca - Microsoft Outlook                                                                                                    | _ 0 ×       |
|----------------------------------------------------------------------------------------------------|----------------------------------------------------------------------------------------------------|-------------|
| File Home Send / Receive                                                                               | Folder View                                                                                                    | ♥ ?         |
| ✓ February 2012<br>Su Mo Tu We Th Fr Sa<br>29 30 31 1 2 3 4<br>5 6 7 8 9 10 11<br>12 12 14 15 16 17 15 | February 08, 2012<br>8 Wednesday                                                                                                    | ar (Ctrl+E) |
| 12 13 14 13 10 17 18<br>19 20 21 22 23 24 25<br>26 27 28 29 1 2 3<br>4 5 6 7 8 9 10                    | Select Name: Global Address List                                                                                                    | <b>•</b>    |
| My Calendars                                                                                           | Ubc it r-rm testing fasmali 1 Go Global Address List - itca2@mail.ubc.ca 		 Advanced Find                                                                                                    |             |
| Rooms                                                                                                  | Name       Title       Business Phone       Lc         UBCLT R-RM Testing FASmall       2       2       2         UBCLT SecUrity Analysit (UBC IT)       2-3652       2         UBC IT Shoping and Receiving       2-3652       2         UBC IT Shoping and Receiving       2-3652       2         UBC IT Shoping and Receiving       2-3652       2         UBC IT SI Badup Support       2-3652       2         UBC IT SI Shoping and Receiving       2-3652       2         UBC IT SI Schoport       2       2         UBC IT SI Schoport       2       2         UBC IT SUpport       2       2         UBC IT Support       2       2         UBC IT Support       2       2         UBC IT Support       2       2         UBC IT Support       2       2         UBC IT Test Malbox       2       2         UBC IT Test Callent       *       *         Calender ->       UBC IT R-RM Testing FASmall       4         3       OK       Cancel | r Time v    |
|                                                                                                    | s<br>s<br>e                                                                                                    |             |

4. The resource calendar will appear as a second calendar within your Outlook client. You can then add, remove, and edit events on it as required.